## Uploading Request for Information (RFI) documents from your Broker Portal

| · · · · · ·                                                                           |         |                                |                        |                                        |                 |
|---------------------------------------------------------------------------------------|---------|--------------------------------|------------------------|----------------------------------------|-----------------|
|                                                                                       |         | Learn More                     | Accessibility 🕀 Langua | age: English V Search                  | Q               |
| bewell nm.                                                                            |         |                                |                        | <ol> <li>Adriano (Broker) v</li> </ol> | <u>Sign Out</u> |
|                                                                                       | Clie    | nts Quotes Enrolli             | ments                  |                                        |                 |
|                                                                                       |         |                                |                        |                                        |                 |
| Dashboard                                                                             |         |                                |                        |                                        |                 |
| Authorization                                                                         |         |                                |                        |                                        |                 |
| Total Clients                                                                         | Pending | <ul> <li>Authorized</li> </ul> | Rejected               | Revoked                                |                 |
| 1                                                                                     | 0       | 1                              | 0                      | 0                                      |                 |
| Donut graph representing the spread of clients with different authorization statuses. |         |                                |                        |                                        |                 |
|                                                                                       |         |                                |                        |                                        |                 |
| Eligibility and Enrollment                                                            |         |                                |                        | Ye 👝                                   | Contact Us      |

## • From your Dashboard Select the "Clients" tab

• Then click on "Act on Behalf of" for the client you wish to upload documents for

| Clients           | Contact Details Eligibility Status | Payment Status CI                  | ient Status                          | Down                         | load List                     | Add Client        |
|-------------------|------------------------------------|------------------------------------|--------------------------------------|------------------------------|-------------------------------|-------------------|
| 1 Client Found Sh | 10 v                               |                                    |                                      |                              |                               |                   |
| Name ≎            | Contact Details \$                 | Assigned Broker ≎<br>Adriano Lujan | Eligibility Status<br>2022:Submitted | Payment Status \$<br>Pending | Client Status ≎<br>Authorized | Actions           |
|                   |                                    |                                    |                                      |                              | Creat                         | e Quote<br>Quotes |
| Back to Dashboa   | rd                                 | < 1                                | >                                    |                              | Act on B                      | ehalf of<br>Notes |
|                   |                                    |                                    |                                      |                              |                               |                   |

| be well nm.                                                                                                    |                                                                                |                                                                               |           |                | ₩ My Cart: 1    | (I) Franco   |
|----------------------------------------------------------------------------------------------------|--------------------------------------------------------------------------------|-------------------------------------------------------------------------------|-----------|----------------|-----------------|--------------|
| D                                                                                                    | ashboard                                                                       | Benefits and Coverages                                                        | Documents | Message Center |                 |              |
|                                                                                                    |                                                                                |                                                                               |           |                |                 |              |
| Dashboard                                                                                                    |                                                                                |                                                                               |           |                | Report a Chan   | ge 🛕 Alerts  |
|                                                                                                    |                                                                                | What I need to do                                                             |           |                |                 |              |
| Account Reference ID: RefID.                                                                                                    | D                                                                              | Existing Application                                                          |           |                |                 |              |
| Contact Information View/Ed                                                                                                    | <u>dit Profile</u>                                                             | <u>Go to Eligibility Application</u>                                          |           |                |                 |              |
| Email Address                                                                                                    |                                                                                | 2022 Eligibility Application                                                  | n         |                |                 |              |
| Phone Number Ext.                                                                                                    |                                                                                |                                                                               |           |                |                 |              |
|                                                                                                    |                                                                                |                                                                               |           |                |                 |              |
| • Select Docu                                                                                                    | uments ta                                                                      | b                                                                             |           |                |                 |              |
| • Select Docu                                                                                                    | uments ta                                                                      | b                                                                             |           |                |                 |              |
| Select Docu                                                                                                    | uments ta                                                                      | b                                                                             |           |                | स्त्र My Care 1 | CC ITAILCO   |
| Select Docu                                                                                                    | uments ta                                                                      | <b>b</b><br>Benefits and Coverages ∽                                          | Documents | Message Center | لي My Larc 1    | UC Hailes    |
| • Select Docu                                                                                                    | Dashboard                                                                      | b<br>Benefits and Coverages >                                                 | Documents | Message Center | My Care 1       | ad Documents |
| Select Docu                                                                                                    | Dashboard<br>ents<br>aded By Uploa                                             | b<br>Benefits and Coverages ><br>ded On Status                                | Documents | Message Center | My care 1       | ad Documents |
| Select Docu                                                                                                    | Dashboard<br>Dashboard<br>ents<br>Daded By Uptos                               | b<br>Benefits and Coverages ><br>aded On Status<br>tequired                   | Documents | Message Center | H My Care 1     | ad Documents |
| Select Docu                                                                                                    | Dashboard<br>Dashboard<br>Cents<br>Documents F<br>Occuments F                  | b<br>Benefits and Coverages<br>aded On Status<br>Required<br>v Uploaded On    | Documents | Message Center | Uploa           | ad Documents |
|                                                                                                    | Dashboard<br>Dashboard<br>Cents<br>Documents F<br>Documents F<br>2 Uploaded By | b<br>Benefits and Coverages ><br>aded On Status<br>Required<br>\$ Uploaded On | Documents | € Status       | My Care 1       | ad Documents |
| <ul> <li>Select Docu</li> </ul> Filter By: Document Description Update <ul> <li>O Document Found Show: 10 •</li> <li>O Documents Found</li> </ul> | Dashboard<br>Dashboard<br>Cents<br>Documents R<br>Quploaded By                 | b<br>Benefits and Coverages ><br>aded On Status<br>tequired y Uploaded On     | Documents | Message Center | My care 1       | ad Documents |

• Upload Documents

| Adriano Lujan (BROKER)                                | is acting on behalf of          | Notes   Exit Workspace        |
|-------------------------------------------------------|---------------------------------|-------------------------------|
| File 1                                                |                                 |                               |
| Upload File * Supported file formats and maximum size |                                 | Document Description *        |
| Browse                                                | Select one or more              |                               |
|                                                       |                                 | Proof of Marriage             |
| Add File                                              |                                 | Proof of New Legal Dependent  |
|                                                       |                                 | Proof of Divorce              |
|                                                       |                                 | Proof of Death                |
|                                                       | Upload Documents                | Proof of Income               |
|                                                       |                                 | Proof of Incarceration Status |
| Back                                                  |                                 |                               |
|                                                       |                                 |                               |
|                                                       |                                 |                               |
|                                                       |                                 |                               |
|                                                       |                                 |                               |
| © 2021 hCent                                          | ive, Inc. (an Optum company). A | All rights reserved.          |

• Browse your computer for the file you wish to upload and select what the document you are uploading from the drop down. Then click on upload documents.